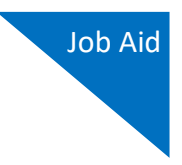

## Creating a CJA-24 Authorization

## Step 1

On the Home page, in the Appointments' List section, click the case number link.

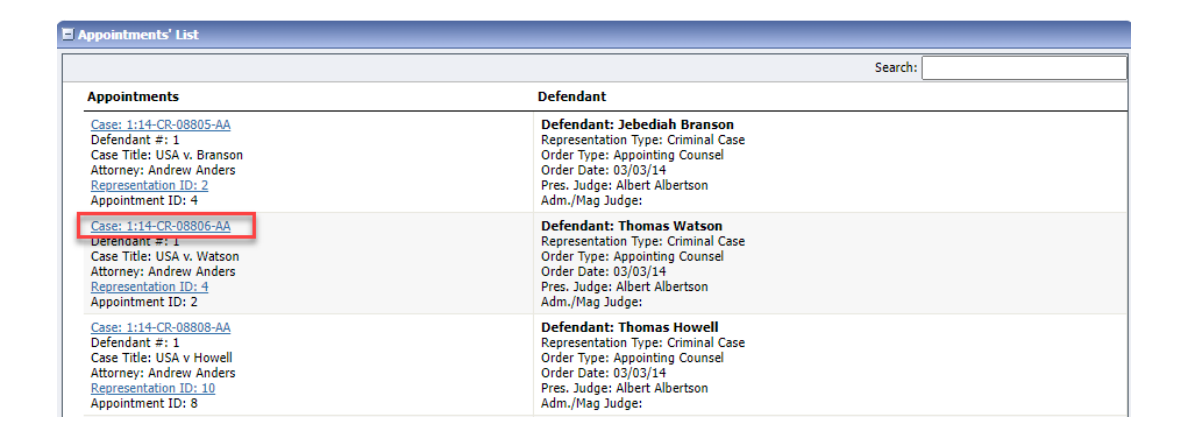

## Step 2

On the left side of the Appointment Info page, in the Create New Voucher section, click the **Create** link for AUTH-24.

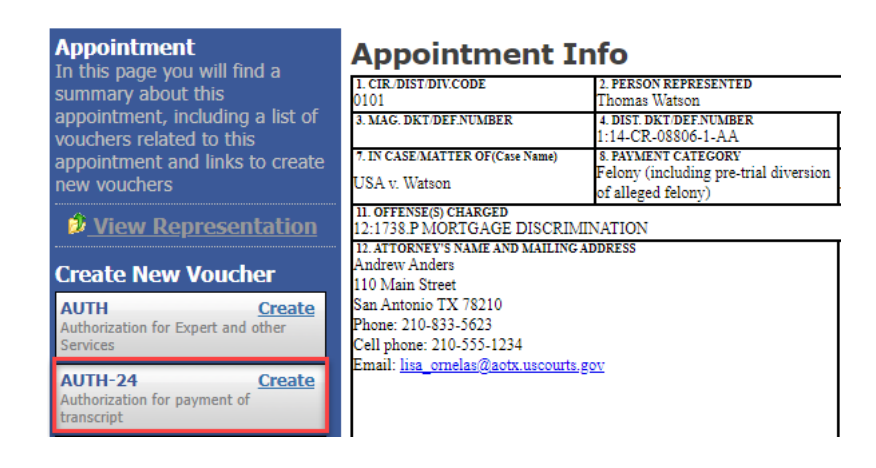

AO-DTS-SDSO-TD | 8/24/2022

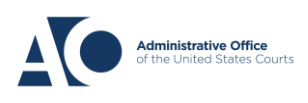

eVoucher 6.8

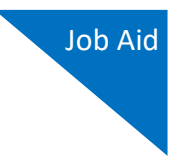

Step 3

On the Basic Info page, enter the required details of the transcript in the applicable fields.

| AUTH-24<br>Attorney Enters | Basic Info                                                  | ts Confirmation                                                                                     |                                                      |                  |                            |                    |  |
|----------------------------|-------------------------------------------------------------|----------------------------------------------------------------------------------------------------|------------------------------------------------------|------------------|----------------------------|--------------------|--|
|                            | Basic Info                                                  |                                                                                                    |                                                      |                  |                            |                    |  |
| Def.: Thomas Watson        | 1. CIR./DIST/DIV.CODE<br>0101                               | 2. PERSON REPRESENTED<br>Thomas Watson                                                              |                                                      |                  | VOUCHER NUMBER             |                    |  |
| link to CM/ECE             | 3. MAG. DKT/DEF.NUMBER                                      | 4. DIST. DKT/DEF.NUMBER<br>1.11/CP.08806.1.A.A.<br>5. APPEALS. DKT/DEF.NUMBER                       |                                                      | MBER             | 6. OTHER. DKT/DEF.NUMBER   |                    |  |
|                            | 7. IN CASE/MATTER OF(Case Name)                             | 8. PAYMENT CATEGORY                                                                                 | 9. TYPE PERSON REPRES                                | ENTED            | 10. REPRESENTA             | TION TYPE          |  |
| Voucher #:                 | USA v. Watson                                               | Felony (including pre-trial diversion<br>of alleged felonv)                                         | Adult Defendant Criminal Cas                         |                  | Criminal Case              |                    |  |
| Request Date:              | 11. OFFENSE(S) CHARGED                                      |                                                                                                    |                                                      |                  |                            |                    |  |
| Decision Date:             | 12:1738.P MORTGAGE DISCRI<br>12. ATTORNEY'S NAME AND MAILIN | SCRIMINATION                                                                                        |                                                      |                  |                            |                    |  |
|                            | Andrew Anders<br>110 Main Street                            |                                                                                                    | A Associate                                          | C Co-Counsel     | D Federal                  | F Subs for Federal |  |
| Tasks                      | San Antonio TX 78210                                        | L Learned Counsel                                                                                   | O Appointing                                         | P Subs for Panel | R Subs for Retained        |                    |  |
| Link To Appointment        | Phone: 210-833-5623<br>Cell phone: 210-555-1234             |                                                                                                    | (Capital Only) Co                                    | T Retained       | U Subs for Pro             | Attorney           |  |
| Link To Representation     | Email: <u>lisa_ornelas@aotx.uscour</u>                      | ts.gov                                                                                              | □ S Pro Se At                                        | ttorney          | Se                         | □ X Administrative |  |
|                            |                                                             | └─ Y Standby Counsel                                                                                |                                                      |                  |                            |                    |  |
|                            |                                                             | Prior Attorney's Name<br>Appointment Dates<br>Signature of Presiding Judge or By Order of the Court |                                                      |                  |                            |                    |  |
|                            | 14 LAW FIRM NAME AND MAILING                                | ADDRESS                                                                                             | Albert Albertson<br>Date of Order Nunc Pro Tunc Date |                  |                            |                    |  |
|                            |                                                             |                                                                                                    | 3/3/2014<br>Renavment VES VIN                        |                  |                            |                    |  |
|                            | repriment U YES 🖬 NO                                        |                                                                                                    |                                                      |                  |                            |                    |  |
|                            | Proceeding in Which<br>Transcript is to be<br>Used          |                                                                                                    |                                                      |                  |                            | *                  |  |
|                            | Proceeding To Be<br>Transcribed                             |                                                                                                    |                                                      |                  |                            | *                  |  |
|                            | Apportioned Cost (%)                                        |                                                                                                    |                                                      |                  |                            |                    |  |
|                            | Apportioned Case and                                        |                                                                                                    |                                                      |                  |                            |                    |  |
|                            | Special Transcript N<br>Handling                            | one 🗸 *                                                                                             |                                                      |                  |                            |                    |  |
|                            | Transcripts                                                 | Prosecution Opening Statement Defense Opening Statement                                             | Prosecution Argument                                 | t 🗆 Jury         | Prosecutio<br>Instructions | n Rebuttal         |  |
|                            |                                                             |                                                                                                    |                                                      |                  |                            |                    |  |
|                            | « First < Previous Next                                     | > Last » Save                                                                                       |                                                      | Delete Dra       | aft                        | Audit Assist       |  |

From the **Special Transcript Handling** drop-down list, select the type of transcript handling. If none of the selections apply, leave the field set to **None**.

| None              |  |
|-------------------|--|
| 14-day            |  |
| Expedited         |  |
| Daily             |  |
| Hourly            |  |
| Realtime Unedited |  |

**Note:** Fill in the details for the transcript you are requesting. The required items are marked with a red asterisk. You can attach any relevant documents on the **Documents** tab.

AO-DTS-SDSO-TD | 8/24/2022

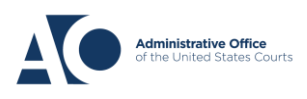

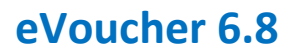

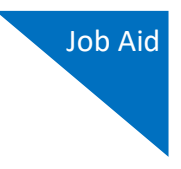

## Step 4

Confirm and submit the CJA-24 authorization.

Once you select the **I swear and affirm the truth or correctness of the above statements** check box, the **Submit** button becomes active. Click **Submit**.

| Public/Attorney<br>Notes | Attention: The r               | notes you enter will be available to the r | next approval level. | *             |
|--------------------------|--------------------------------|--------------------------------------------|----------------------|---------------|
| ✓ I swear ar<br>Date:    | nd affirm the truth or correct | ness of the above statements               | 0                    | <u>Submit</u> |
| « First < Previo         | ous Next > Last »              | Save                                       | Delete Draft         | Audit Assist  |

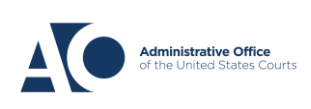